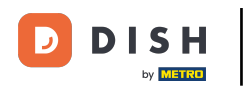

Začnite na hlavnom paneli webovej stránky DISH a kliknutím na NASTAVENIA pridajte svoj kód Google Analytics.

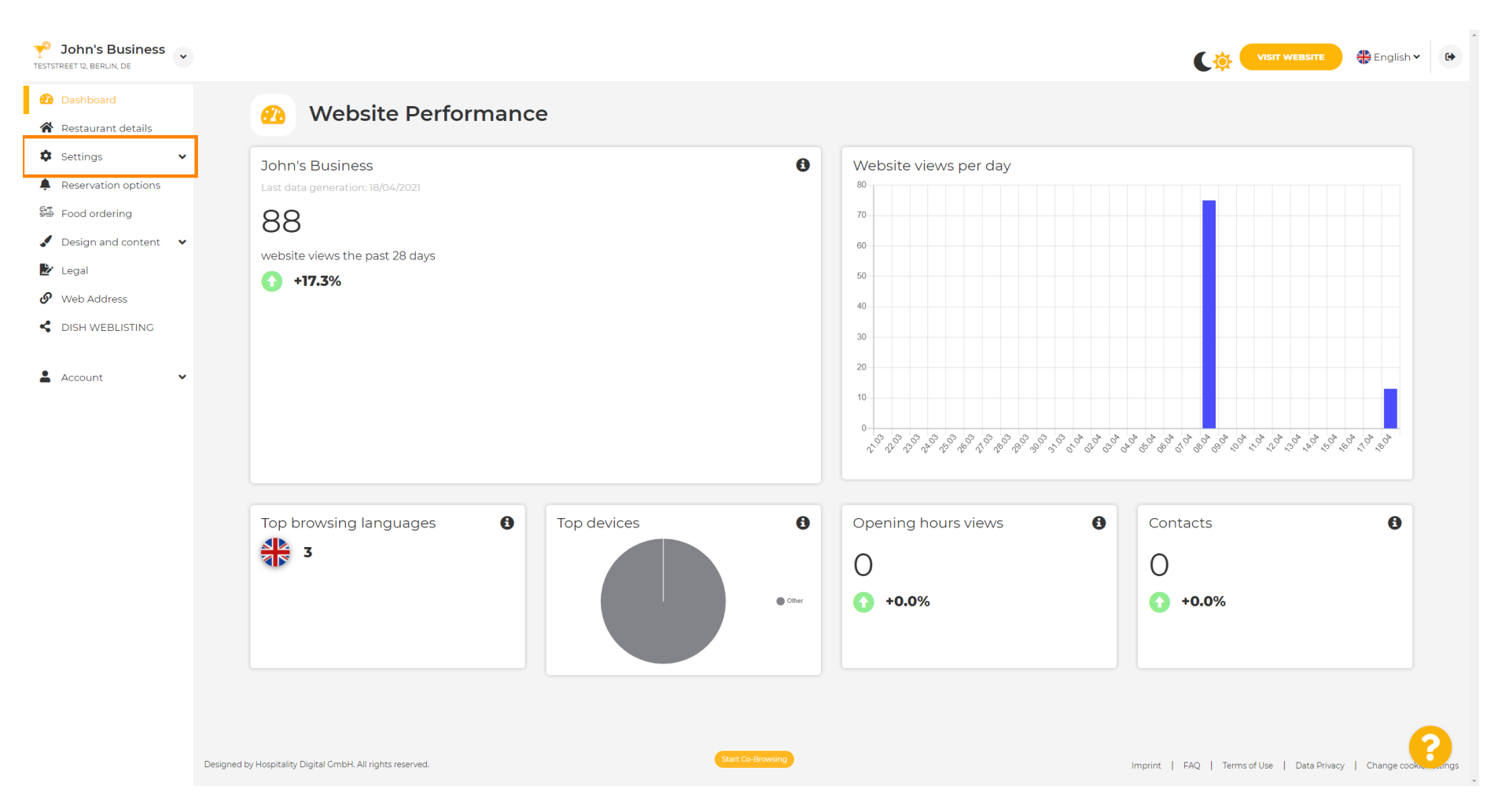

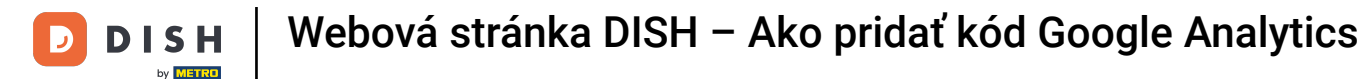

## A potom kliknite na Analytics , aby ste mohli pokračovať v procese.

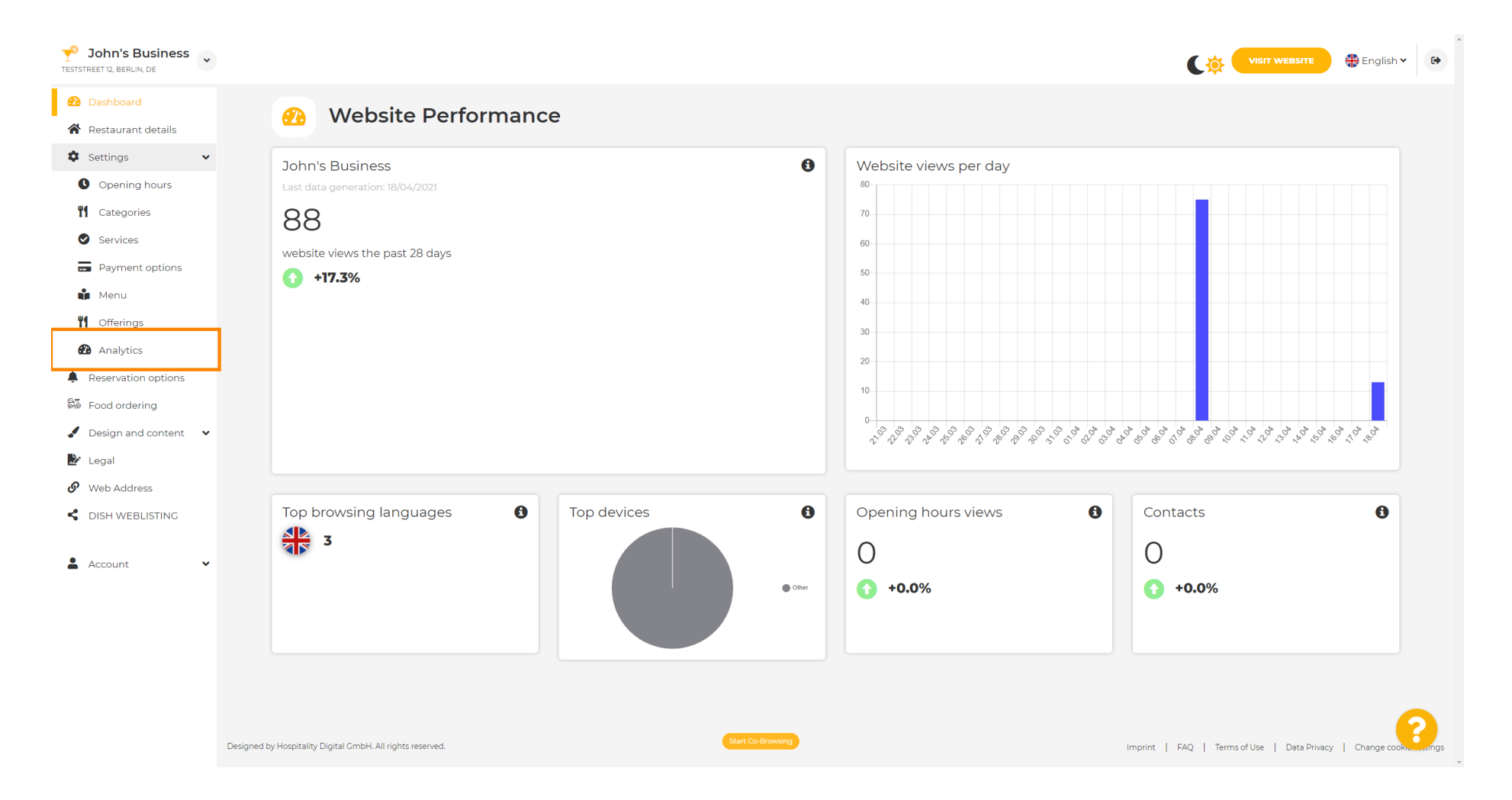

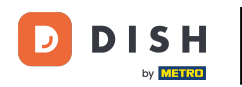

Т

## Do označeného poľa zadajte kód Google Universal Analytics .

| Y John's Business                                                                                                    |                                                                                                    | VISIT WEBSITE English ~ 🚱                                         |
|----------------------------------------------------------------------------------------------------|----------------------------------------------------------------------------------------------------|-------------------------------------------------------------------|
| <ul><li>Dashboard</li><li>Restaurant details</li></ul>                                                                                                  | Custom Google Analytics                                                                                                    |                                                                   |
| <ul> <li>Settings</li> <li>Opening hours</li> <li>Categories</li> <li>Services</li> <li>Payment options</li> <li>Menu</li> <li>Offerings</li> </ul>     | Google Analytics Please add you personal Google Universal Analytics code here to track your own visitor data. Google Universal Analytics Mave |                                                                   |
| <ul> <li>Reservation options</li> <li>Food ordering</li> <li>Design and content</li> <li>Legal</li> <li>Web Address</li> <li>DISH WEBLISTING</li> </ul> |                                                                                                    |                                                                   |
| Account 🗸                                                                                                    | Designed by Hospitality Digital CmbH. All rights reserved.                                                                                    | Imprint   FAQ   Terms of Use   Data Privacy   Change cooksectings |

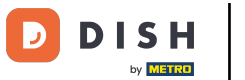

0

## Po dokončení zadávania kódu dokončite proces kliknutím na ULOŽIŤ.

| John's Business     TESTSTREET 12, BERLIN, DE                                                                                                    |                                                                                                    | VISIT WEBSITE 🕀 English 🗸 🕞                                       |
|----------------------------------------------------------------------------------------------------|----------------------------------------------------------------------------------------------------|-------------------------------------------------------------------|
| <ul><li>Dashboard</li><li>Restaurant details</li></ul>                                                                                                    | 🚯 Custom Google Analytics                                                                                                    |                                                                   |
| <ul> <li>Settings</li> <li>Opening hours</li> <li>Opening hours</li> <li>Categories</li> <li>Services</li> <li>Payment options</li> <li>Menu</li> <li>Offerings</li> </ul> | Coogle Analytics Please add you personal Google Universal Analytics code here to track your own visitor data. Coogle Universal Analytics |                                                                   |
| <ul> <li>Analytics</li> <li>Reservation options</li> <li>Food ordering</li> <li>Design and content</li> <li>Legal</li> <li>Web Address</li> </ul>                          |                                                                                                    |                                                                   |
| DISH WEBLISTING     Account                                                                                                    |                                                                                                    |                                                                   |
|                                                                                                    | Designed by Hospitality Digital GmbH. All rights reserved.                                                                               | Imprint   FAQ   Terms of Use   Data Privacy   Change cooking engs |

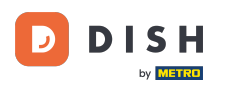

i

## To je všetko! Váš kód Google Analytics je teraz úspešne uložený. Poznámka: Ďalšie informácie o službe Google Analytics nájdete na stránke https://analytics.google.com .

| John's Business           TESTSTREET 12, BERLIN, DE    |                                                                                              |                                   | 🚼 English 🗸 | •    |
|--------------------------------------------------------|----------------------------------------------------------------------------------------------|-----------------------------------|-------------|------|
| <ul><li>Dashboard</li><li>Restaurant details</li></ul> | 🕐 Custom Google Analytics                                                                    |                                   |             |      |
| 🌣 Settings 🗸 🗸                                         |                                                                                              |                                   | _           |      |
| Opening hours                                          | ✓ Your changes were saved successfully.                                                      |                                   |             |      |
| <b>Y</b> Categories                                    |                                                                                              |                                   | _           |      |
| Services                                               | Google Analytics                                                                             |                                   |             |      |
| - Payment options                                      |                                                                                              |                                   |             |      |
| 📫 Menu                                                 | Please add you personal Google Universal Analytics code here to track your own visitor data. |                                   |             |      |
| <b>Y</b> Offerings                                     | Google Universal Analytics                                                                   |                                   |             |      |
| Analytics                                              | H SAVE                                                                                       |                                   |             |      |
| Reservation options                                    |                                                                                              |                                   |             |      |
| 률 Food ordering                                        |                                                                                              |                                   |             |      |
| Design and content                                     |                                                                                              |                                   |             |      |
| 🏂 Legal                                                |                                                                                              |                                   |             |      |
| 🚱 Web Address                                          |                                                                                              |                                   |             |      |
| S DISH WEBLISTING                                      |                                                                                              |                                   |             |      |
|                                                        |                                                                                              |                                   |             |      |
| 💄 Account 🛛 👻                                          |                                                                                              |                                   |             |      |
|                                                        |                                                                                              |                                   |             |      |
|                                                        |                                                                                              |                                   |             |      |
|                                                        |                                                                                              |                                   |             |      |
|                                                        |                                                                                              |                                   |             |      |
|                                                        |                                                                                              |                                   | 6           |      |
|                                                        | Designed by Hospitality Digital GmbH. All rights reserved.                                   | FAQ   Terms of Use   Data Privacy | Change cook | angs |

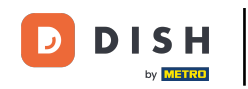

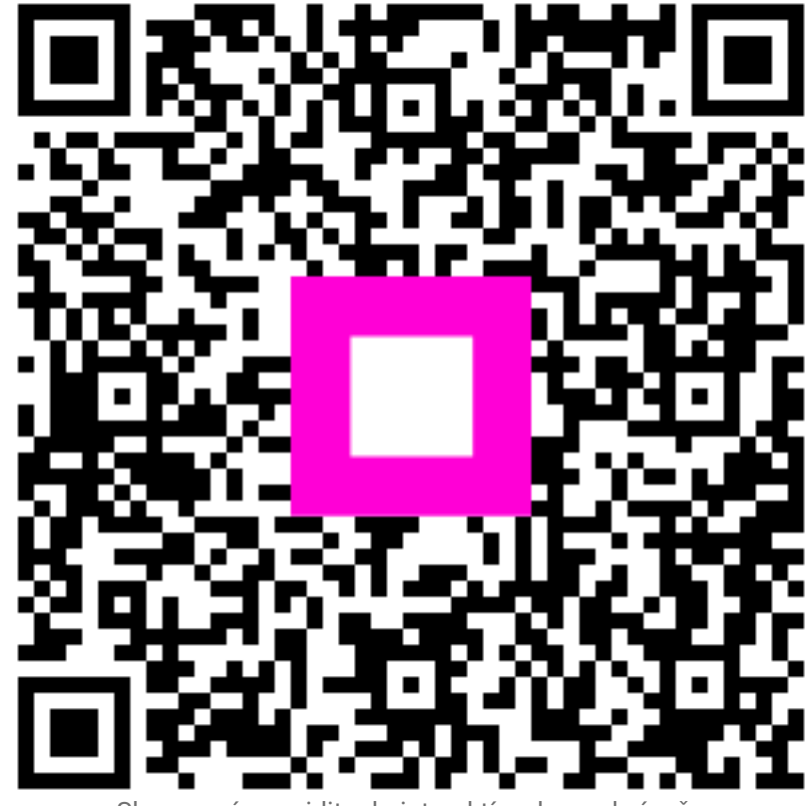

Skenovaním prejdite do interaktívneho prehrávača